## **INSTRUKCJA**

# Jak podpisać dokument elektronicznie za pomocą

## podpisu zaufanego

1. Wejdź na stronę: https://moj.gov.pl/nforms/signer/upload?xFormsAppName=SIGNER

# Podpisz dokument elektronicznie za pomocą podpisu zaufanego

#### Możesz:

- podpisywać dokumenty również te, które podpisał ktoś inny
- sprawdzić, czy inne osoby złożyły prawidłowy podpis
- zobaczyć podpisane dokumenty

| <br>WYBIERZ DOKUMENT Z DYSKU   |
|--------------------------------|
| albo przeciągnij i upuść tutaj |
|                                |

2. Wybierz dokument PDF z dysku.

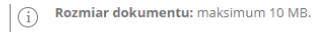

Rozszerzenie: .pdf, .txt, .rtf, .xps, .odt, .ods, .odp, .doc, .xls, .ppt, .docx, .xlsx, .pptx, .csv, .jpg, .jpeg, .tif, .tiff, geotiff, .png, .svg, .wav, .mp3, .avi, .mpg, .mpeg, .mp4, .m4a, .mpeg4, .ogg, .ogv, .zip, .tar, .gz, gzip, .7z, .thtni, .ktml, .css, .xml, .xsd, .gml, .ng, .xsl, .xslt, .TSL, .dwg, .dwf, .dxf, .dgn, .jp2.

#### Format podpisywania:

- Dokument .pdf podpiszesz w formacie PAdES Jeśli chcesz podpisać .pdf w formacie XAdES kliknij ten link.
- Dokumenty inne niż .pdf podpiszesz w formacie XAdES

Sprawdź, czym się różnią formaty PAdES i XAdES.

Zalecamy przeglądarki internetowe:

- Google Chrome od wersji 71.0.3
  Firefox od wersji 65.0.1
  Safari od wersji 12.0.2

### 3. Kliknij: "PODPISZ".

Login 🕤 🛛 Profil zaufany

| Usun                                                                                                    | Rozmiar dokumentu: maksimum 10 MB. Rozszerzenie: .pdf, .brt, .rtf, .xps, .odt, .ods, .odp, .doc, .xls, .ppt, .docx, .xlsx, .pptx, .csv, .jpg, .jpggtif, .ttff geotiff, .png, .svg, .wav, .mp3, .avv, .mpg, .mpeg, .mpe, .mped, .mda, .mpeg4, .orga, .gov, .zip, .tr, .gz, gzip, .7z, .html, .xhtml, .css, .xml, .xsd, .gml, .rng, .xsl, .xslt, .TSL, .dwg, .dwf, .dxf, .dgn, .jp2. |
|----------------------------------------------------------------------------------------------------|----------------------------------------------------------------------------------------------------|
| Dokument został poprawnie dodany<br>fiszka                                                                                             | <ul> <li>Format podpisywania:</li> <li>Dokument .pdf podpiszesz w formacie PAdES<br/>Jeśli chcesz podpisać .pdf w formacie XAdES - kliknij<br/>ten link.</li> <li>Dokumenty inne niż .pdf podpiszesz w<br/>formacie XAdES</li> </ul>                                                                                                    |
| Właściciel podpisu:<br>Data i godzina podpisu: 2024-08-05 08:51:07<br>Status podpisu: Xieważny<br>Rodzaj podpisu: Podpis kwalifikowany | Sprawdź, czym się różnią formaty PAdES i XAdES.<br>Zalecamy przeglądarki internetowe:<br>• Google Chrome od wersji 71.0.3<br>• Firefox od wersji 63.0.1<br>• Safari od wersji 12.0.2                                                                                                    |
| Teraz możesz podpisać dodany dokument za pomocą podpisu<br>elektronicznego<br>PODPISZ                                                  |                                                                                                    |

4. Zostaniesz przekierowany do logowania do Profilu Zaufanego poprzez nazwę użytkownika/adres e-mail lub przy pomocy bankowości elektronicznej. Wybierz właściwą dla Ciebie formę logowania i zaloguj się.

Zaloguj się przy pomocy banku Zaloguj się za pomocą nazwy użytkownika lub adresu e-mail lub innego dostawcy PL UA R ank envelo mB Nazwa użytkownika lub adres e-mail LUB Wpisz nazwę użytkownika lub adres e-mail ВS e-dowód Nie pamiętam nazwy użytkownika Hasło San ING ಖ Wpisz hasło Bank Peka Nie pamiętam hasła © KASA STEFCZYKA ZALOGUJ SIĘ X B(🜒 S inteligo Nie masz profilu zaufanego? Twój bank lub dostawca nie udostępnia logowania? Gay tark tarktaktar Grupa BPS Certyfikat BNP PARIBAS ZAŁÓŻ PROFIL

5. Kliknij "Podpisz profilem zaufanym".-

| Podpisywanie dokumentu       | Anuluj Podpisz podpisem zaufanym                                                                                                    | × |
|------------------------------|----------------------------------------------------------------------------------------------------|---|
| nformacje o profilu zaufanym | Pierwsze imię                                                                                                    |   |
|                              | Drugie imię                                                                                                    |   |
|                              | Nazwisko                                                                                                    |   |
|                              | PESEL                                                                                                    |   |
|                              | Nazwa użytkownika                                                                                                    |   |
|                              | Data utworzenia                                                                                                    |   |
|                              | Data wygaśnięcia                                                                                                    |   |
| Informacje dodatkowe         | Podpisywanie dokumentu profilem zaufanym.                                                                                                    |   |
| Dane dokumentu               | <ol> <li>Wybierz stronę i kliknij myszką w miejscu, w którym chcesz wstawić stempel (graficzna wizualizacja podpisu), który<br/>domoślipie znajduje się w prawym ośrzywy rogu pierwszaj strony dokumentu.</li> </ol> |   |

6. Potwierdź podpisanie dokumentu poprzez wpisanie kodu SMS, który został wysłany na twój telefon.

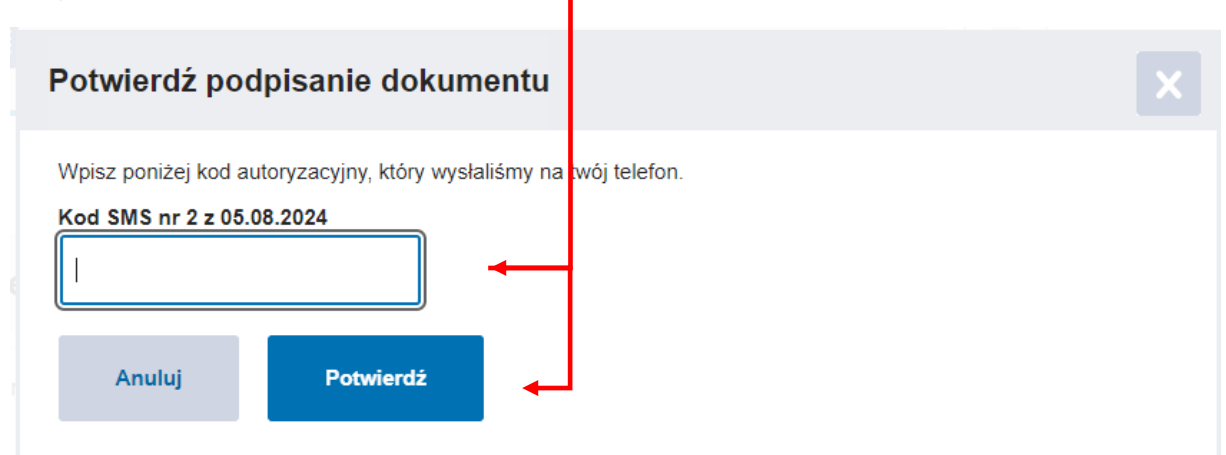

| wój dokumen<br>ooprawnie pod | t został<br>pisany  |                     |
|------------------------------|---------------------|---------------------|
|                              |                     | Wróć do<br>początku |
| fiszka                       |                     |                     |
| Złożone                      | podpisy             |                     |
| Właściciel podpisu:          |                     |                     |
| Data i godzina podpisu:      | 2024-08-05 13:36:39 |                     |
| Status podpisu:              | ✓ Ważny             |                     |
| Rodzaj podpisu:              | Podpis zaufany      |                     |
| obierz dokument ze swoi      | m podpisem na o     | lysk lokalny.       |
| Plik będzie w                | / formacie PDF.     |                     |
|                              |                     |                     |